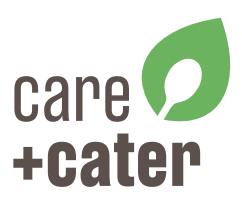

## **Anmeldung im Bestellsystem**

1. Geben Sie folgende Adresse in Ihren Internetbrowser ein: www.carecater.ibs6.de

2. Geben Sie dann Ihre **Kundennummer** und Ihren **PIN** in die Eingabemaske ein. (Ihre Kundennummer und PIN haben Sie mit unserer Auftragsbestätigung erhalten.)

3. Klicken Sie auf den Button "ANMELDEN"

4. Anschließend öffnet sich Ihr Account im Bestellsystem.

| IBS6                  |   |
|-----------------------|---|
| Bitte anmelden        |   |
| Kundennummer          | 4 |
| PIN (min. 4-stellig)  |   |
| Angemeldet bleiben    |   |
| ⊖ Anmelden            |   |
| Sie sind ein Neukunde | n |

## Anmeldung und Bestellvorgang im Bestellsystem

Im Folgenden öffnet sich Ihr persönliches Kundenkonto im Bestellsystem. In der links angeordneten Hauptnavigation befinden sich verschiedene Navigations-"Reiter". Im Reiter PROFIL finden Sie Ihre Vertragsdaten und Ihre PIN, die Sie bei Bedarf hier auch ändern können. Im Reiter DOKUMENTE werden Ihre Rechnungen abgelegt.

Das Bestellsystem öffnet stets im Navigations-Reiter BESTELLEN. Dieser Reiter ist der Wichtigste. Hier können Sie **bis 4 Werktage vor Lieferung** das automatisch eingestellte Menü 1 auf ein anderes Menü ändern/umbestellen oder das Menü abbestellen.

Zur Auswahl und Bestellung des jeweiligen Menüs klicken Sie unterhalb des jeweiligen Menüs auf das kleine Checkbox-Kästchen BESTELLEN. Hiermit ist die Bestellung bestätigt. [Aus BESTELLEN wird dann ABBESTELLEN.]

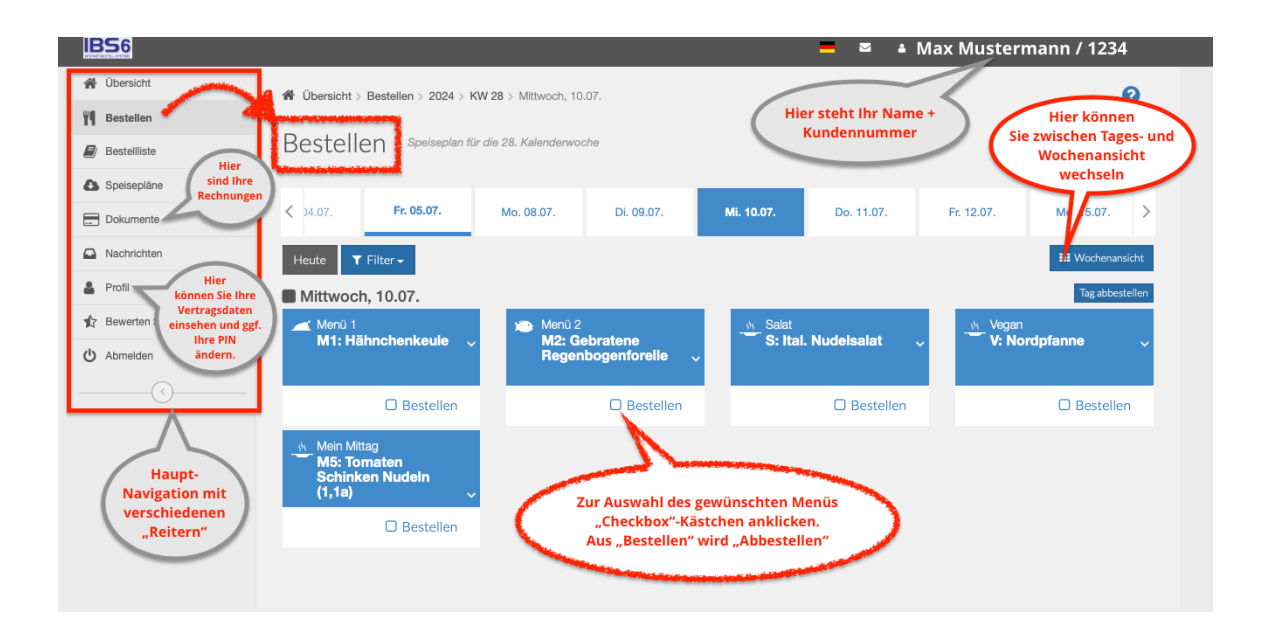